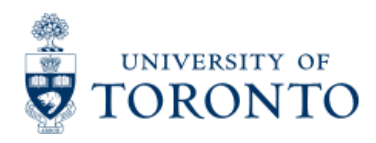

### Work Instruction

# **Journal Entry Create**

#### When to Use

- Account Assignment Corrections
- Corrections to the net amount of a financial transaction; i.e. wrong tax codes used in original transaction, incorrect amount, etc.

#### **Steps**

- 1. Ensure that the back up documentation justifying the processing of the journal entry is available (i.e., original document)
- Journal Entry form is available **online**
- Determine the FIS accounts to be posted to (e.g., General Ledger (G/L), Funds center, Fund (if applicable) and Cost center or Internal Order)
- 3. Obtain the appropriate authorization to process the journal entry
- 4. Process the journal entry in FIS
- 5. Meet obligations to other departments: If the journal entry affects another department, the originating department should provide the affected department with backup documentation (i.e. hard copy of journal entry form, or hard copy of the overview of the online document, or E-mail notification, AND the system generated document number.
- 6. Record FIS document number on the journal entry form and file

### **Detailed Procedures**

#### Access the transaction using:

| Menu             | Accounting >> Financial Accounting>>General Ledger >>Document Entry>>G/L<br>Account Posting |
|------------------|---------------------------------------------------------------------------------------------|
| Transaction code | FB50                                                                                        |

#### Screen: Enter G/L account document: Company code UOFT

Basic Data Tab

| Field<br>Name          | Required<br>(R) /<br>Optional<br>(O) | Description of Field Content                                                                                                    |
|------------------------|--------------------------------------|----------------------------------------------------------------------------------------------------|
| Doc. date              | R                                    | Document creation date or Customer/Supplier date.                                                                                                    |
| Currency               | R                                    | Defaults to CAD.                                                                                                    |
| Posting<br>date        | R                                    | Defaults to the current date and should not be changed.                                                                                                    |
| Period                 | R                                    | The numerical position of the month in the fiscal year (i.e. May=1, June=2, etc.).<br>Defaults to the current period and should not be changed.                                                                                                    |
| Reference              | R                                    | Used to refer to source document or transaction description.                                                                                                    |
| Doc.<br>Header<br>Text | R                                    | Description of transaction.                                                                                                    |
| Doc.type               | R                                    | Document transaction indicator. It determines the document number range. More information on document types and what they mean can be found at:<br>http://finance.utoronto.ca/fast/qrg/nav/amsfisdoctypes.htm<br>• Leave as default SA:DM/Journal Entry |
| Cross-<br>comp.no.     | 0                                    | Defaults to UofT. Change only if required.<br>• May be used for cross company postings.                                                                                                    |

## Line Item Entry

Total debits must be equal to Total credit and the light must be green before posting.

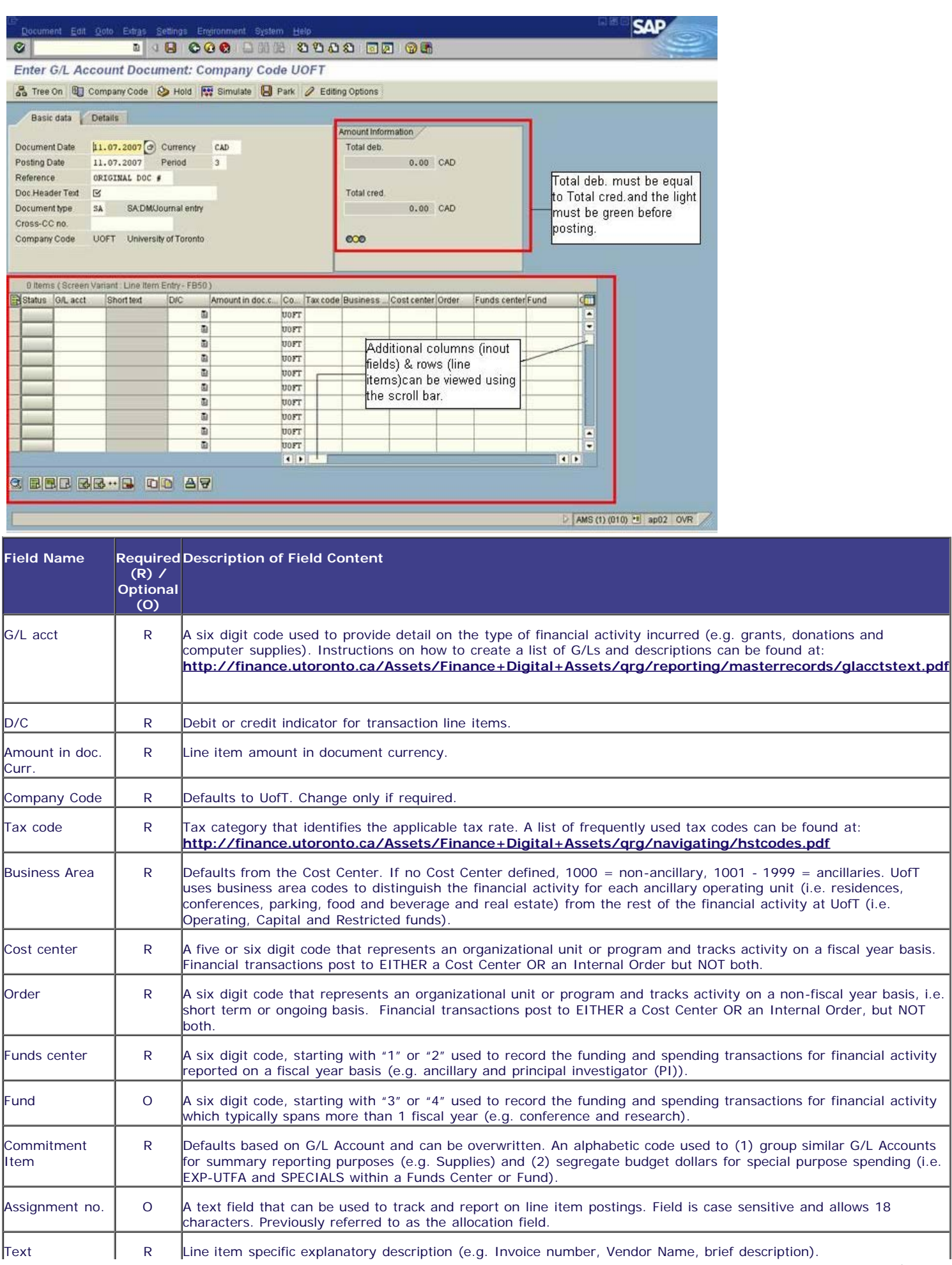

| -                                    |   |                                                                                                    |
|--------------------------------------|---|----------------------------------------------------------------------------------------------------|
| Earmarked<br>Funds                   | 0 | A document entered that reserves budget for expected expenses. Referencing the document number in a financial transaction will reduce the reserved amount. Also referred to as a Manual Reserve. |
| Earmarked<br>Funds: Document<br>Item | 0 | The appropriate line item on manual reserves with multiple line items. No entry is required for manual reserves<br>with only one line item.                                                      |

After completing line item entries, ensure that the document balance is zero, and the traffic light is green (see screen print above). If credits are not equal to debits, or the light is red, additional information or line items are required.

#### The following processing options are available:

| Action                                                                                                    | Icon                                    | Description                                                                                                    |  |  |
|----------------------------------------------------------------------------------------------------|-----------------------------------------|----------------------------------------------------------------------------------------------------|--|--|
| Post                                                                                                    |                                         | Posts the document and provides a document number. Record document number on original document and file.                                                                                                    |  |  |
| Hold                                                                                                    | 🍪 Hold                                  | Holds the document using a user defined temporary document number. A document does not have to be balanced in order to be held. The document can be retrieved using the temporary document number and processing can be completed. There is no impact on funds availability. |  |  |
| Park                                                                                                    | Park                                    | This is the process used for electronic signatures. Parks the document and assigns a system document number. The parked document can be retrieved using the system document number by the original user or by another user.                                                  |  |  |
| Simulate<br>(optional)                                                                                                    | Simulate                                | Simulate to go to the Document Overview screen.                                                                                                    |  |  |
| Ø                                                                                                    | a (                                     | 3 0 0 0 1 1 1 1 1 1 1 1 1 1 1 1 1 1 1 1                                                                                                    |  |  |
| Document                                                                                                    | Overview                                |                                                                                                    |  |  |
| 🕱 🕼 Reset                                                                                                    | Taxes  Park                             | Complete 🖇 🗛 🦻 🚱 Choose 🚱 Save 🕱 📅 🕼 🖉 目 🖬 ABC 🚺                                                                                                    |  |  |
| Doc.type : SA ( 6/L account document ) Normal document   Doc.number Company code UDFT Fiscal year 2003   Doc.date 25.01.2003 Posting date 25.01.2003 Period 09   Ref.doc ORIGINAL DOC # Doc.currecy CAD Doc.currecy CAD   Doc.head.text Reason for the debit memo Doc.currecy CAD Doc.currecy CAD |                                         |                                                                                                    |  |  |
| Itm Account                                                                                                    | Account short text F                    | K Amount CoCd Tx BA Cost ctr Order Funds ctr Fund Cmmt item Assignment Text                                                                                                    |  |  |
| 1 825008<br>2 821110                                                                                                    | Suppl:general 5<br>Equip:Comput:Purch 4 | 0 1,500.00- UDFT J9 1000 18888 18888 18888 SUPPLIES deptmental trackin reason for debit memo in 1<br>1,500.00 UDFT J9 1000 18888 18888 EQUIPMENT "allocation field" reason for debit memo in 2                                                                               |  |  |
| •                                                                                                    |                                         | ONA (1) (010) 전 0602 INS                                                                                                    |  |  |
| Simulate<br>(cont'd)                                                                                                    |                                         | The overview screen captures a summary of the document entries and calculates the tax implications. Various reporting functions are available on the Document Overview screen.                                                                                               |  |  |
|                                                                                                    |                                         | Click on the (Post) button to post the document from the simulate screen.                                                                                                    |  |  |
|                                                                                                    |                                         | DO NOT USE THE Complete button.                                                                                                    |  |  |
|                                                                                                    |                                         | Click on Cick 🖄 Reset to return to the Enter G/L account document:                                                                                                    |  |  |

End of procedure.

## **Resource Information**

**Guide to Financial Management** 

Internal Revenues and Internal Expense Recoveries

Reference Guides: Process Cash Receipts Reverse a Document